## 高知学芸高等学校 WEB出願の流れ

●出願手続きの方法

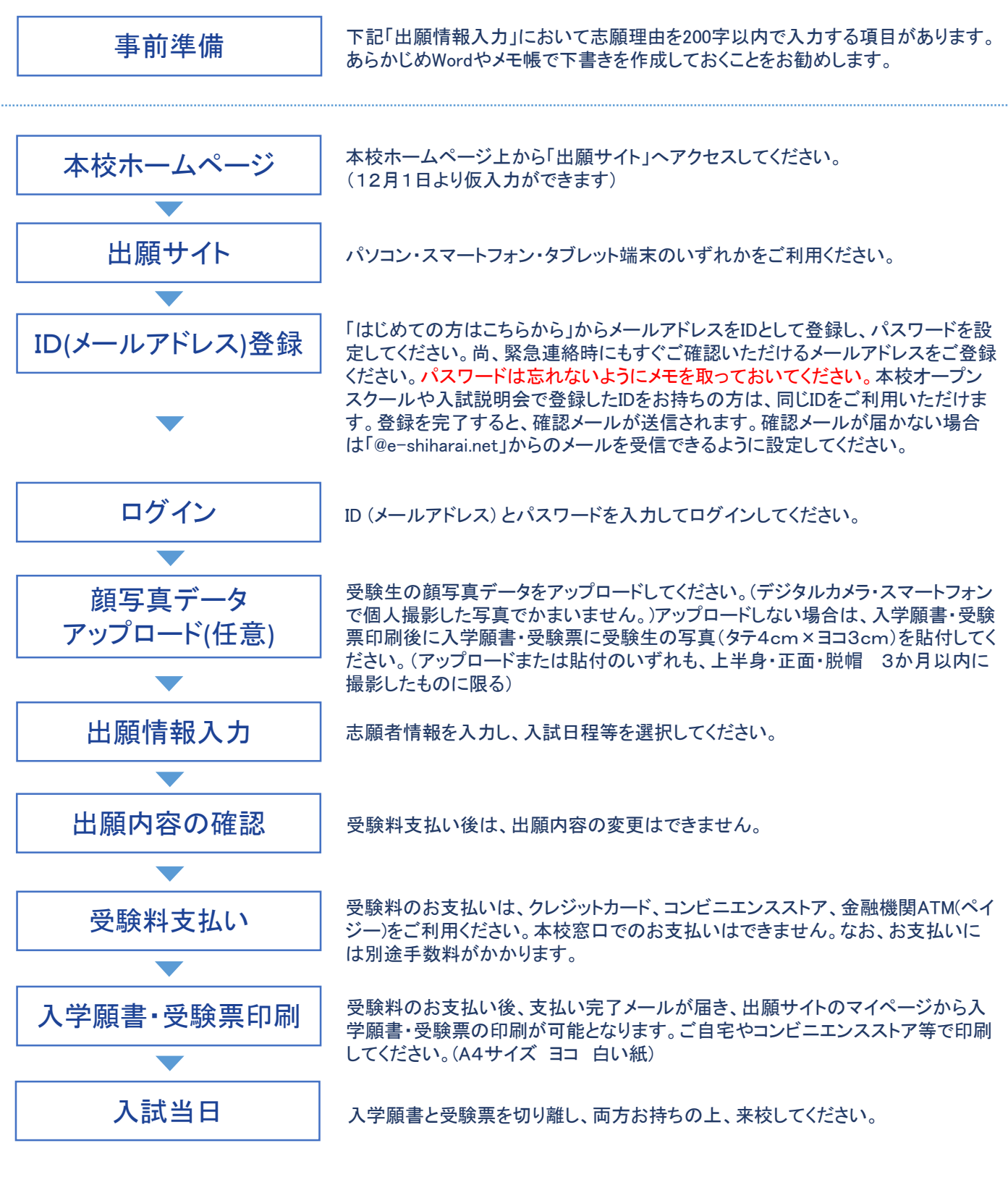

※中学の先生方へ

受験生が在籍する中学校からの調査書及び学習成績一覧表は、出願期間内に 完了させてください。